#### Entorno de desarrollo

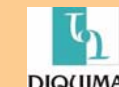

# Start and End MATLAB Session

- Starting MATLAB
  - Double click on the MATLAB icon
  - After startup, MATLAB displays a command window (>>) for entering commands and display text only results.
  - MATLAB responds to commands by printing text in the command window, or by opening a *figure window* for graphical output
- Moving between windows
  - Toggle between windows by clicking on them with mouse
- Ending MATLAB
  - Type "quit" at the command prompt (>>)
     > quit
  - Click on the window toggle (x)

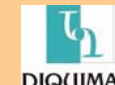

# **MATLAB Desktop**

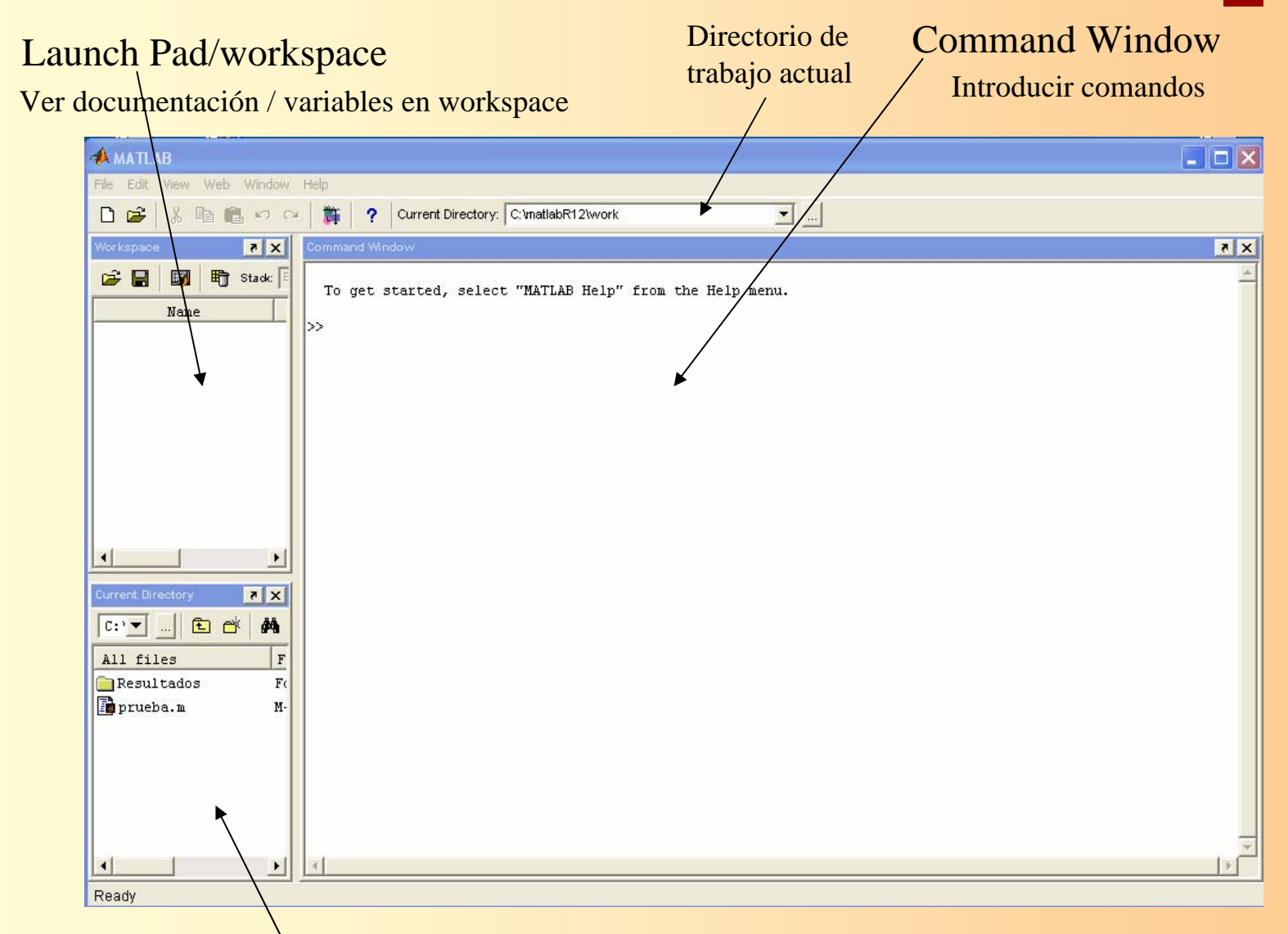

#### Current directory/Command History

Cambiar directorios /ver comandos tecleados recientemente

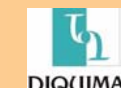

# **Basic Operations**

• Enter formula at the command prompt

```
>> 3 + 4 - 1
ans =
6
>> ans/3
ans =
2
```

• Define and use variables

```
>> a = 6;
>> b = 7
b =
7
>> c = a/b
c =
0.8571
```

Note: Results of intermediate steps can be suppressed with semicolon

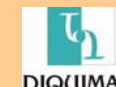

# **Built-in Variables and Functions**

• **pi** (=  $\pi$ ) and **ans** are a built-in variable

>> pi ans = 3.1416 >> sin(ans/4) ans = 0.7071

Note: There is no "degrees" mode. All angles are measured in radians.

 Many standard mathematical functions, such as sin, cos, log, and log10, are built in

> log(10)
ans =
 2.3026
>> log10(10)
ans =
 1

Note: log represents a natural logarithmic.

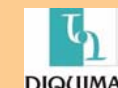

# MATLAB Workspace

 All variables defined as the result of entering statements in the command window, exist in the MATLAB workspace

>> who

Your variables are:

a ans b c

- Being aware of the workspace allows you to
  - Create, assign and delete variables
  - Load data from external files
  - Manipulate the MATLAB path
- The whos command lists the name, size, memory allocation and the class of each variables defined in the workspace

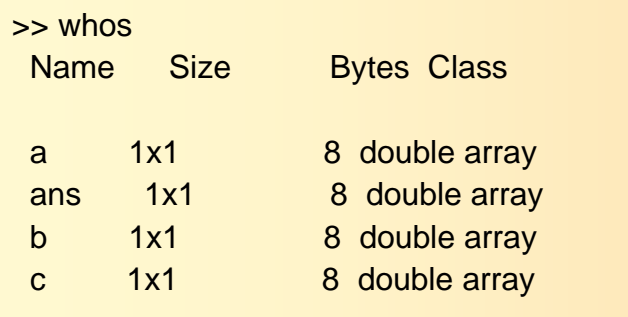

Grand total is 4 elements using 32 bytes

Built-in variable **classes** are **double**, **char**, **sparse**, **struct**, and **cell** The class of a variable determines the type of data that can be stored

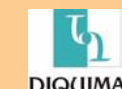

# **On-line Help**

- Use on-line help to request info on a specific function
- Use lookfor to find functions by keywords
- Syntax
   help functionName
   lookfor functionName
- Examples
   >> help log10

LOG10 Common (base 10) logarithm. LOG10(X) is the base 10 logarithm of the elements of X. Complex results are produced if X is not positive.

See also LOG, LOG2, EXP, LOGM.

>> lookfor logarithmic

LOGSPACE Logarithmically spaced vector. LOGSIG Logarithmic sigmoid transfer function.

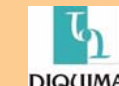

#### **Introduciendo datos**

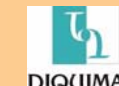

### **Notations**

- Subscript notation
  - If A is a matrix, A(*i*,*j*) selects the element in the *i*-th row and *j*-th column
  - The subscript notation can be used on the right hand side (or left hand side) of expression to refer to (or assign to) a matrix element
- Colon notation
  - Colon notation is very powerful and very important in the effective use of MATLAB. The colon is used as an operator and as a wildcard
    - Create vector
    - Refer to (or extract) ranges of matrix elements
  - Syntax:
    - Startvalue:endvalue
    - Startvalue:increment:endvalue

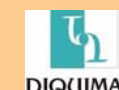

# **Type of Variables**

• MATLAB variables are created with an assignment statement

>> x = expression

Where *expression* is a legal combination of numerical values, mathematical operators, variables and function calls that evaluates to a matrix, vector or scalar

- Matrix
  - A two or *n* dimensional array of values
  - The elements can be numeric values (real or complex) or characters (must be defined first when executed)
- Vector
  - A one dimensional array of values
  - A matrix with one row or one column
- Scalar
  - A single value
  - A matrix with one row and one column

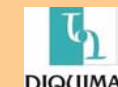

Curso de modelización y simulación de procesos. ETSII. Manuel Rodríguez

# **Matrices and Vectors**

#### Manual Entry

- The elements in a vector (or matrix) are enclosed in square brackets.
  - When creating a row vector, separate elements with a space.
  - When creating a column vector, separate elements with a semicolon

```
>> a = [1 2 3]
a =
   1
       2 3
>> b = [1;2;3]
b =
   1
   2
  3
>> c = [1 2 3;2 3 4]
C =
      2
         3
   1
  2
     3 4
```

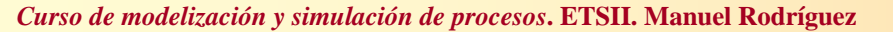

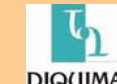

# Multiple statements per line

 Use commas or semicolons to enter more than one statement at once. Commas allow multiple statements per line without suppressing output

```
>> a = 1; b = [8 9], c = b'
b =
8 9
c =
8
9
```

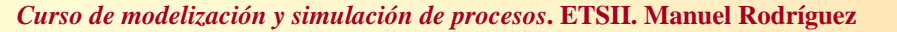

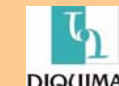

# Examples of subscript and colon notations

```
>> a = [4 5 6;7 8 9;2 3 4];
>> b = a(3,2)
b =
3
```

Note: Referring to an element on the third row and second column.

>> c = a(3,4)
??? Index exceeds matrix dimensions.

Note: Referring to elements outside of current matrix dimensions results in an error.

```
>> d = a(1:3,3)
d =
6
9
4
```

Note: Referring to elements on the first 3 rows and third column.

Curso de modelización y simulación de procesos. ETSII. Manuel Rodríguez

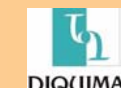

# Strings

- Strings are matrices with character elements
- String constant are enclosed in single quotes
- Colon notation and subscript operation apply

```
>> first = 'Yudi';
>> last = 'Samyudia';
>> name = [first,' ',last]
name =
        Yudi Samyudia
>> length(name)
ans =
        13
>> name(4:6)
ans =
        i S
```

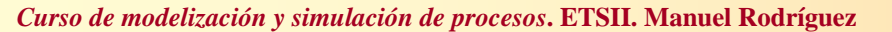

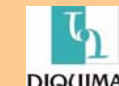

# **Manipulando matrices**

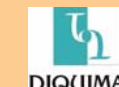

# Working with Matrices and Vectors

Addition and subtraction

```
>> a = [2 3 4];
>> b = [2 1 2];
>> c = a-b
c =
0 2 2
>> d = a+b
d =
4 4 6
```

#### Polynomials

- MATLAB polynomials are stored as vectors of coefficients. The polynomial coefficients are stored in decreasing powers of x
- Example: . We want to know y(1.5)

```
>> y = [1 0 -2 12];

>> polyval(y,1.5)

ans = y = x^3 - 2x + 12

12.3750
```

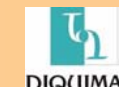

#### Array Operators

- Array operators support element by element operations that are not defined by the rules of linear algebra
- Array operators are designated by a period pre-pended to the standard operator

| Symbol | Operation |
|--------|-----------|
| *      |           |

- element by element multiplication
   element by element "right" division
   element by element "left" division
   element by element exponentiation
- Array operators are a very important tool for writing vectorized code

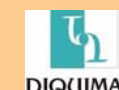

### Examples of using array operators

>> a = [1 2 3]; >> b = [6 7 8]; >> c = a.\*b C = 6 14 24 >> c = a./b C = 0.1667 0.2857 0.3750 >> d = a.\b d =

6.0000 3.5000 2.6667

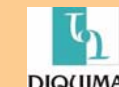

#### Equation Solving

| Function      | Purpose                                                                                             |  |
|---------------|----------------------------------------------------------------------------------------------------|--|
| Δ             | Use \ (left division) to solve linear equations. See the <u>Arithmetic Operators</u> reference page |  |
| <u>fsolve</u> | Nonlinear equation solving                                                                          |  |
| <u>fzero</u>  | Scalar nonlinear equation solving                                                                   |  |

#### Initial Value ODE Problem Solvers

| Solver        | Solves These Kinds of Problems                   | Method           |
|---------------|--------------------------------------------------|------------------|
| <u>ode45</u>  | Nonstiff differential equations                  | Runge-Kutta      |
| ode23         | Nonstiff differential equations                  | Runge-Kutta      |
| odel13        | Nonstiff differential equations                  | Adams            |
| odel5s        | Stiff differential equations and DAEs            | NDFs (BDFs)      |
| ode23s        | Stiff differential equations                     | Rosenbrock       |
| <u>ode23t</u> | Moderately stiff differential equations and DAEs | Trapezoidal rule |
| ode23tb       | Stiff differential equations                     | TR-BDF2          |

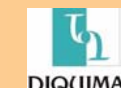

### Haciendo Gráficos

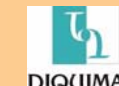

# Plotting

- Plotting (x,y) data
  - >> plot(x,y)
  - >> plot(xdata,ydata,symbol)
  - >> plot(x1,y1,symbol1,x2,y2,symbol2,...)

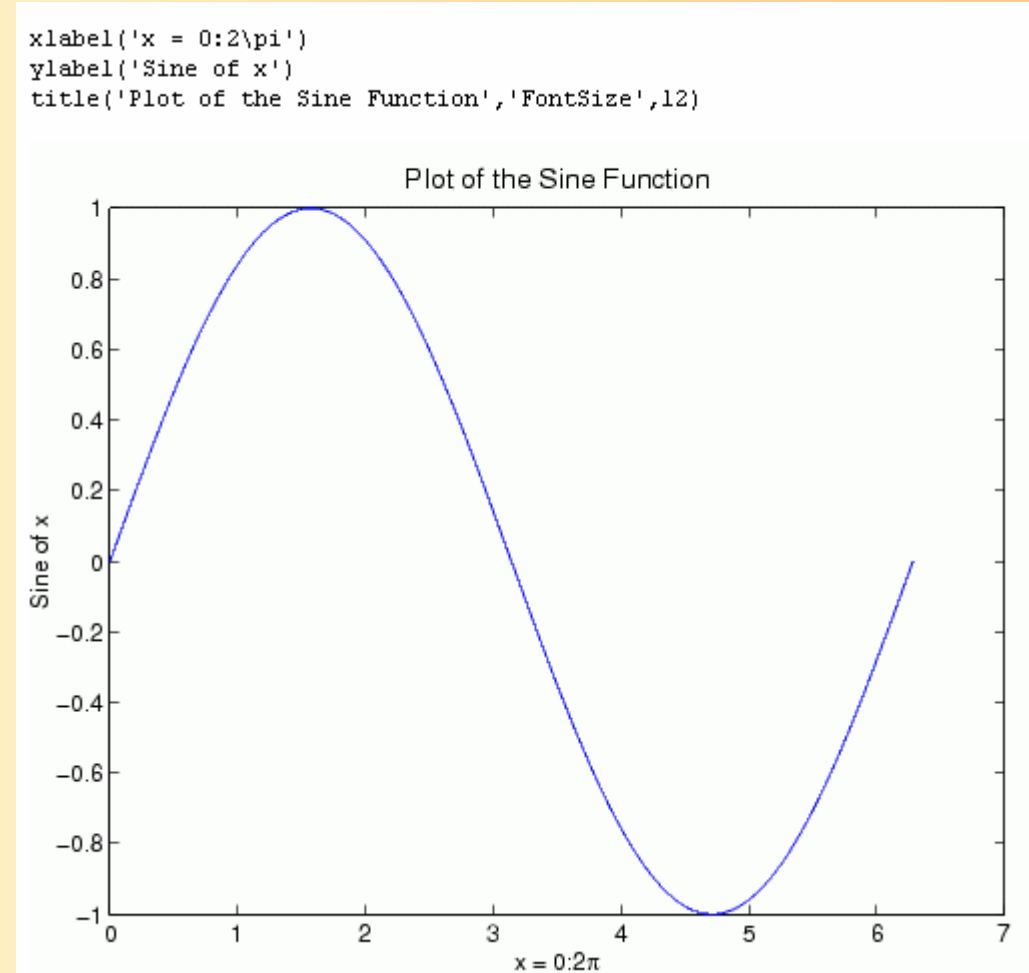

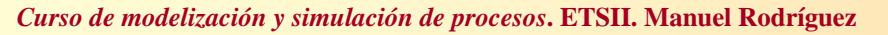

# Axis scaling and annotation > loglog(x,y) log10(y) versus log10(x)

>> plot(x,y) linear y versus linear x

>> semilogx(x,y) linear y versus log10(x)
>> semilogy(x,y) log10(y) versus linear x

y2 = sin(x-.25); y3 = sin(x-.5); plot(x,y,x,y2,x,y3)

The legend command provides an easy way to identify the individual plots.

legend('sin(x)','sin(x-.25)','sin(x-.5)')

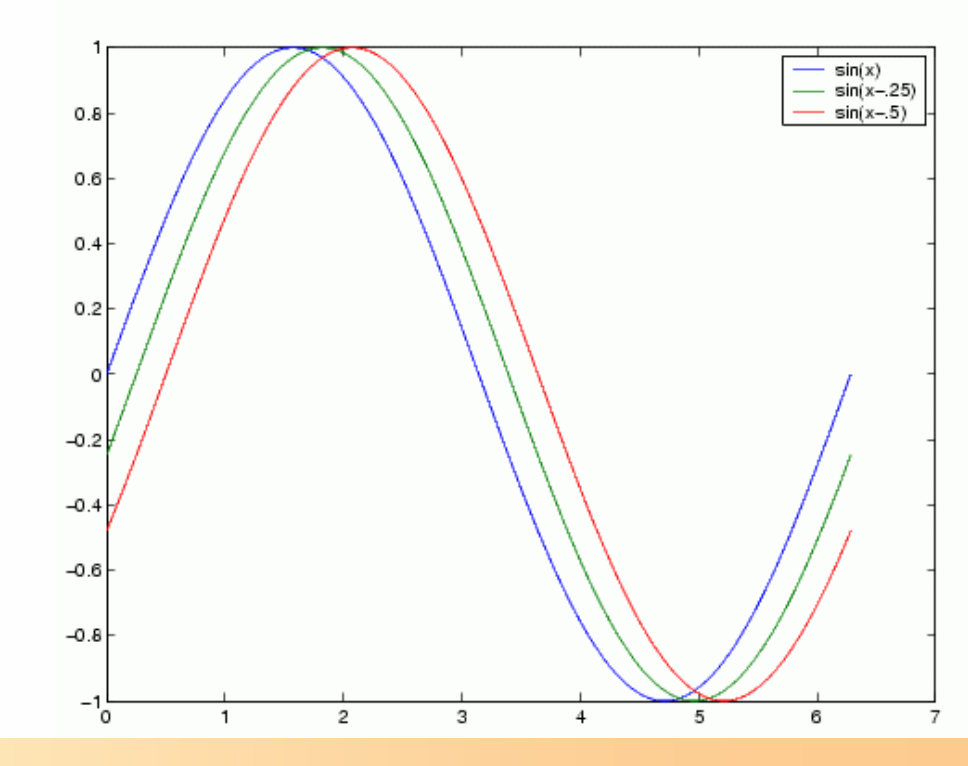

#### •Multiple plot

>> subplot(2,2,1) two rows, two column, this figure

- •2D (contour) and 3D (surface) plotting
  - >> contour
  - >> plot3
  - >> mesh

t = 0:pi/10:2\*pi; [X,Y,Z] = cylinder(4\*cos(t)); subplot(2,2,1); mesh(X) subplot(2,2,2); mesh(Y) subplot(2,2,3); mesh(Z) subplot(2,2,4); mesh(X,Y,Z)

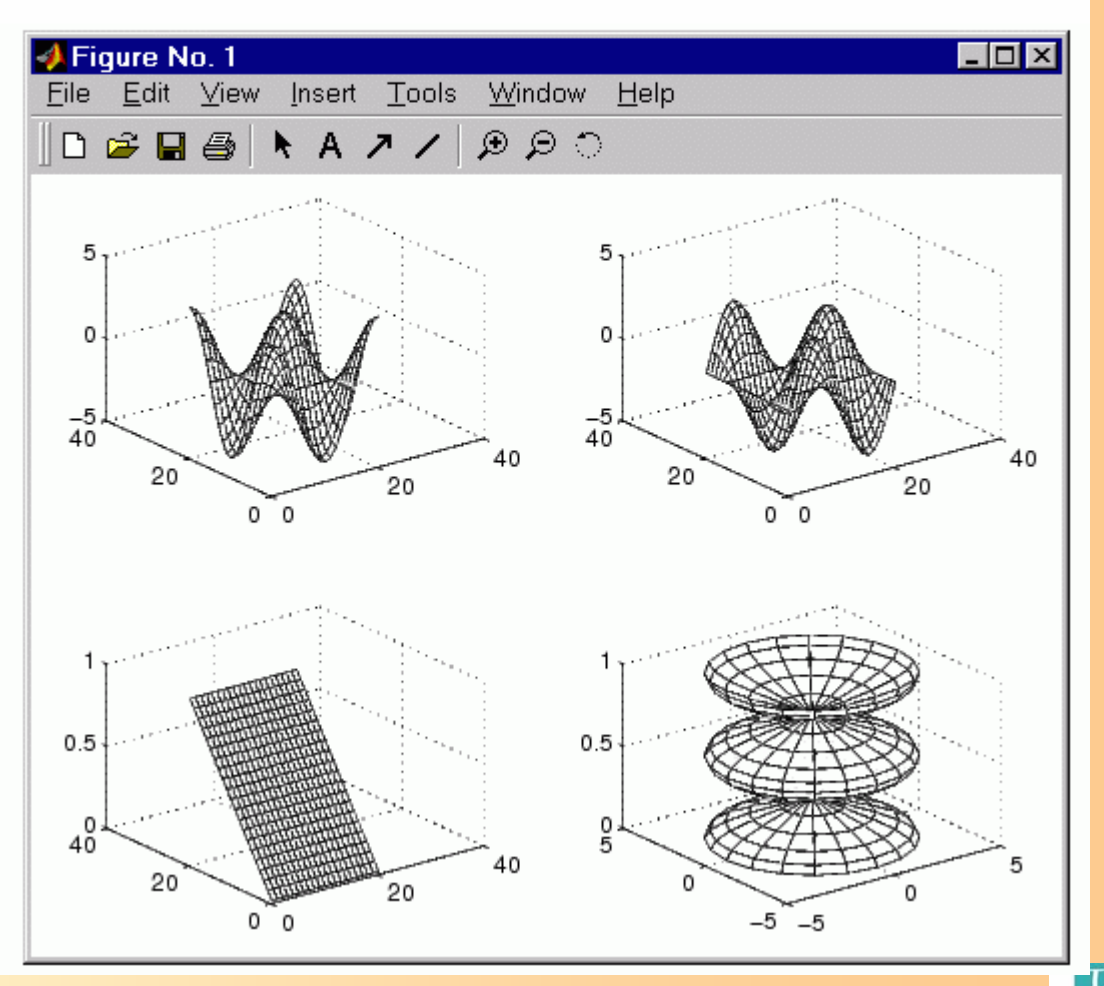

DIO(IIA

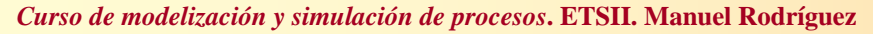

# **Programando en Matlab**

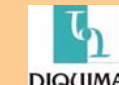

# **Preliminaries**

- M-files are files that contain MATLAB programs
  - Plain text files
  - File must have ".m" extension
  - Use MATLAB editor (File, Open/New, M-File)
- Executing M-files
  - M-files must be in the current active MATLAB path
    - Use **pwd** to check the current active MATLAB path
    - Manually modify the path: path, addpath, rmpath, or addpwd
    - ....or use interactive Path Browser
  - A program can exist, and be free of errors, but it will not run if MATLAB cannot find it

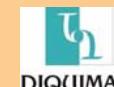

# **MATLAB Script M-Files**

- Collection of executed MATLAB commands
  - Not really a program
  - Useful for tasks that never change
  - Script variables are part of workspace
  - Useful as a tool for documenting assignments
    - Use a script M-file to run function for specific parameters required by the assignment
    - Use a function M-file to solve the problem for arbitrary parameters

Tips:

- As a script M-file is a collection of executed MATLAB commands, no advantages over the use of script, except for "documentation".
- The main program is often implemented using a script M-file
- Always use a function M-file when dealing with the possible changes in parameters/inputs

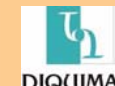

Curso de modelización y simulación de procesos. ETSII. Manuel Rodríguez

### **Development of a Script M-file**

- Choose New... from File menu
- Enter the sequence of command lines
  - Example: Plotting a quadratic function (exp1.m)

```
x = [0:.1:10];
y = x.^2 - 2*x;
plot(x,y);
xlabel('Input');
ylabel('Output');
grid on;
axis([min(x) max(x) min(y) max(y)]);
```

- Choose **Save** .... from the **File** menu
  - Save as exp1.m
- Run it
  - >> exp1

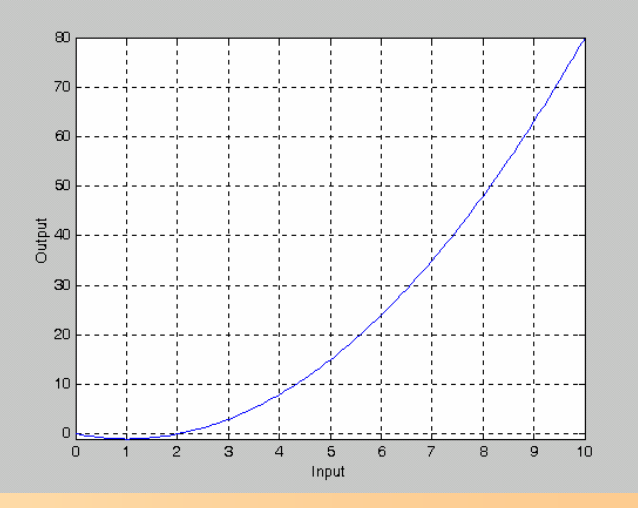

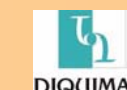

#### Side Effects of Script M-Files

- All variables created in a script M-file are added to the workspace.
  - The variables already existing in the workspace may be overwritten
  - The execution of the script can be affected by the state variables in the workspace
- Side Effects from scripts
  - Create and change variables in the workspace
  - Give no warning that workspace variables have changed

"Because scripts have side effects, it is better to encapsulate any mildly complicated numerical in **a function M-file**"

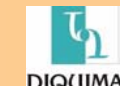

#### **Function M-Files**

- Function M-files are subprograms
  - Functions use *input* and *output parameters* to communicate with other functions and the command window
  - Functions use *local variables* that exist only while the function is executing. Local variables are distinct from the variables of the same names in the workspace or in other functions
- Input parameters allow the same calculation procedure (algorithm) to be applied for different data.
  - Function M-files are *reusable*
- Functions can call other functions
- Specific tasks can be encapsulated into functions.
  - Enable the development of *structured solutions (programming)* to complex problems

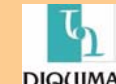

# Syntax of function m-files

• The first line of a function m-file has the form

#### function [outArg] = funName(inArg)

- outArg are the assigned output parameters for this function
  - A comma separated list of variable names
  - [] is optional for only one output argument
  - Functions with no **outArg** are legal
- **inArg** are the input parameters to be used in the function
  - A comma separated list of variable names
  - Functions with no inArg are legal

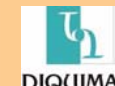

Curso de modelización y simulación de procesos. ETSII. Manuel Rodríguez

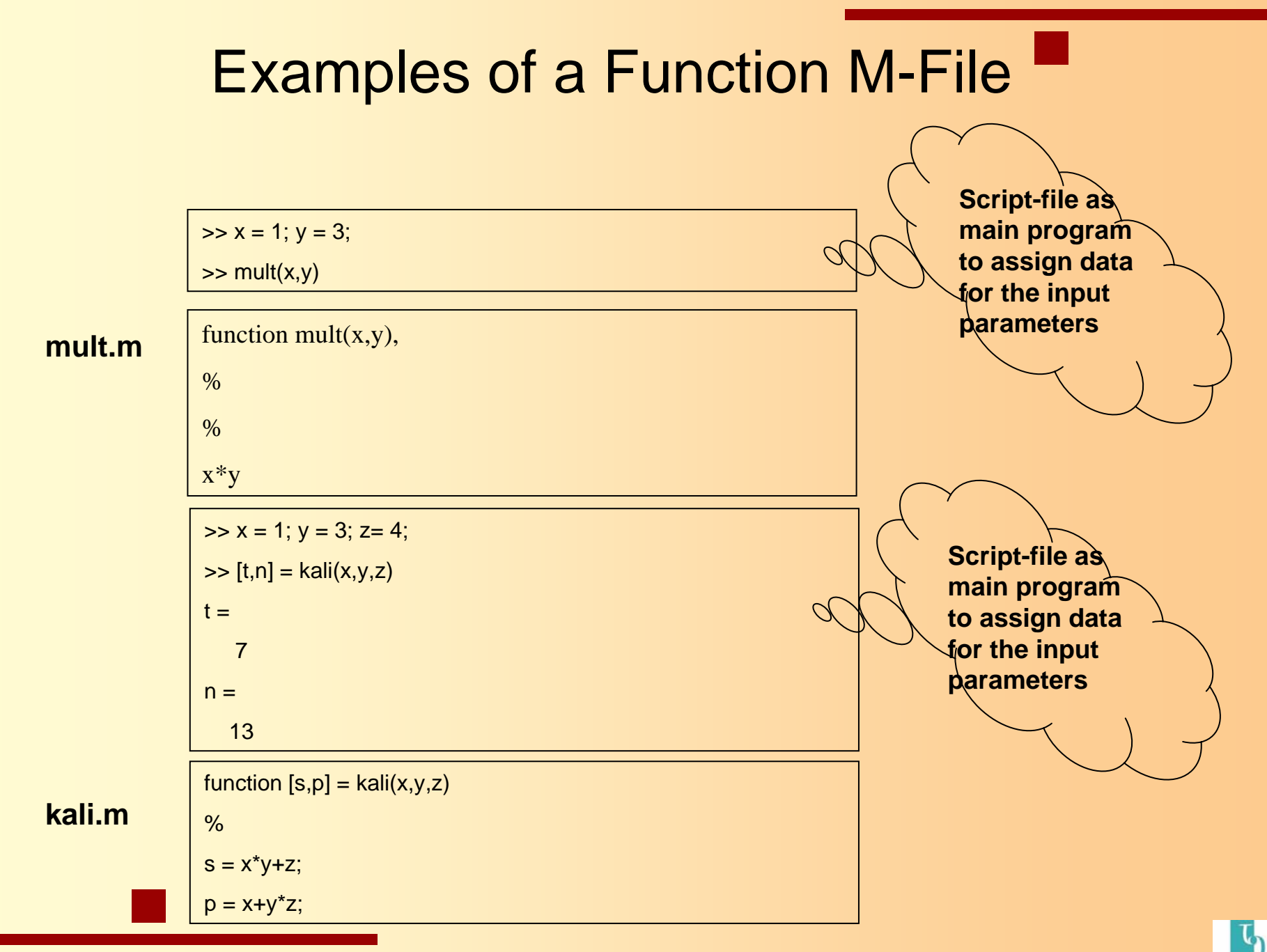

# Further Notes on Input and Output Parameters

- Values are communicated through input and output arguments
- Variables defined inside a function are local to that function
  - Local variables are invisible to other functions and to the command window environment
- The number of return variables should be match the number of output variables provided by the function
  - If not the same, the m-file are still working but not returning all variables in the command window
  - nargout can relax this requirement

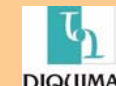

### Flow Control

- To enable the implementation of computer algorithm, a computer language needs control structures for
  - Comparison
  - Conditional execution: branching
  - Repetition: *looping or iteration*

#### Comparison

- Is achieved with *relational operators*. Relational operators are used to test whether two values are equal, greater than or less than another.
- The result of a comparison may also be modified by *logical* operators

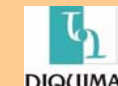

#### **Relational Operators**

- Relational operators used in MATLAB are:
  - < less than
  - <= less than or equal to
  - > greater than
  - >= greater than or equal to
  - ~= not equal to
- The result of comparison: True or False. In MATLAB,
  - Any nonzero value (including non empty string) is equivalent to True
  - Only zero is equivalent to False

**Note**: The <=, >= and ~= operators have "=" as the second character. =<, => and =~ are not valid operators.

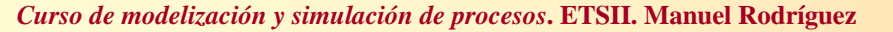

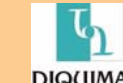

#### **Examples of Relational Operators**

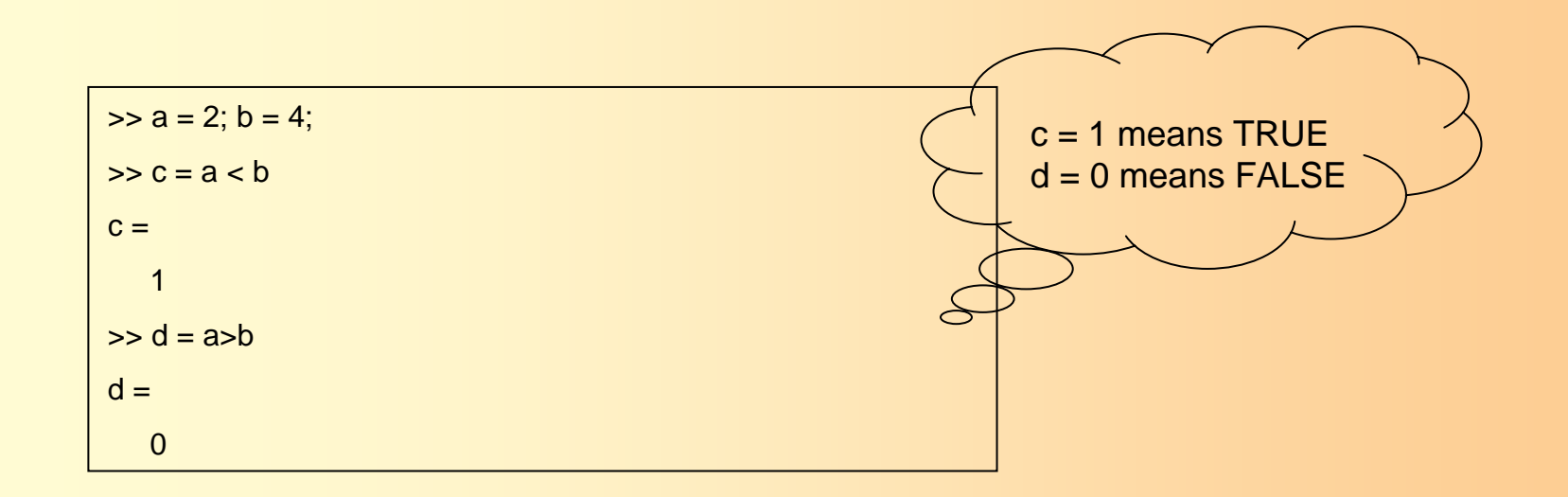

| >: | > X = | = 3:7 | ; y = | 5:-1 | :1; |
|----|-------|-------|-------|------|-----|
| >: | > Z = | = x>y | ,     |      |     |
| z  | =     |       |       |      |     |
|    | 0     | 0     | 1     | 1    | 1   |

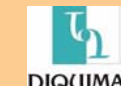

# **Logical Operators**

• Logical operators are used to combine logical expressions (with "and" or "or"), or to change a logical value with "not"

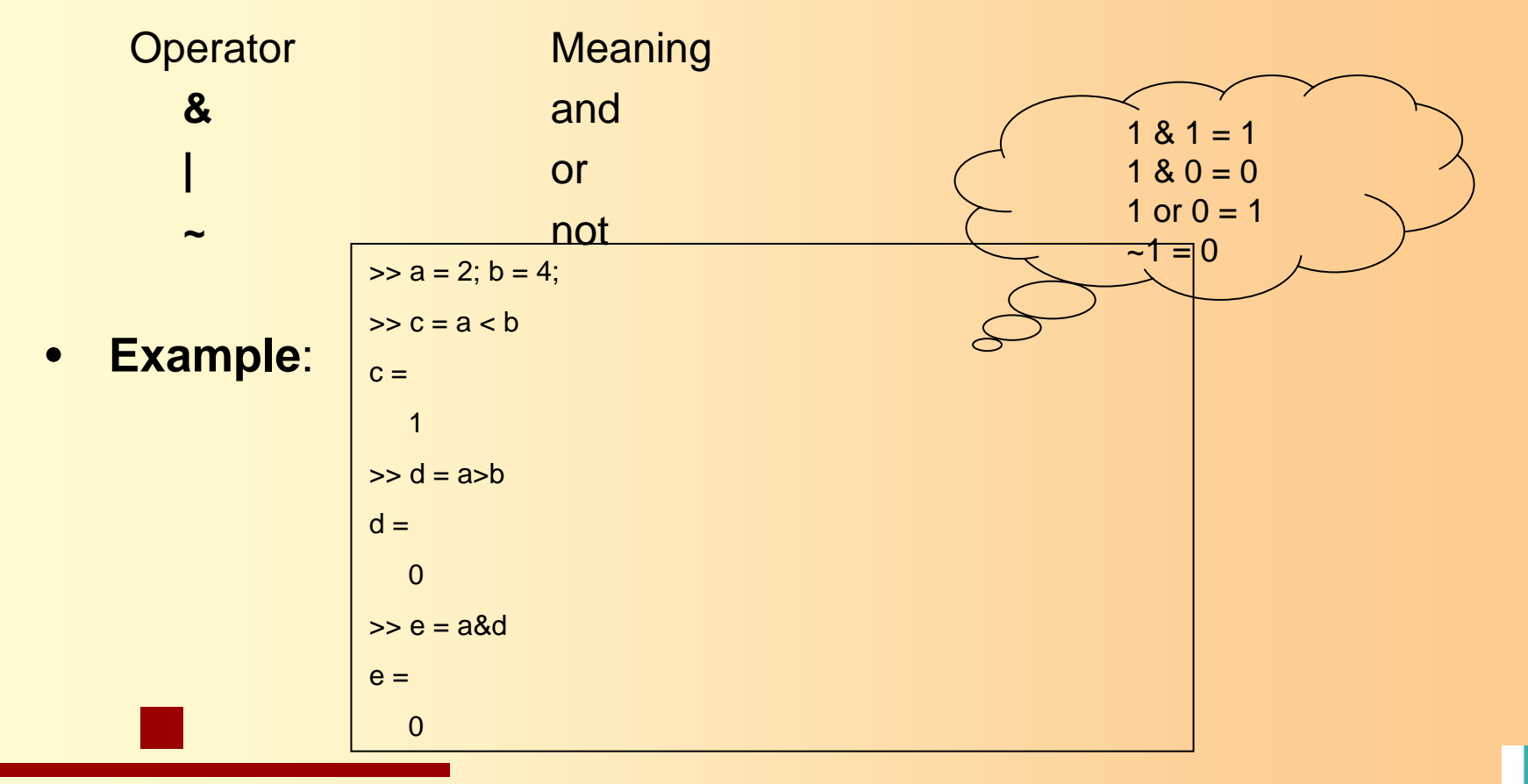

# Conditional Execution or Branching (1)

- A comparison or another logical test is often followed by a block of commands to be executed (or skipped).
- Conditional execution in MATLAB: (1) Use if...else....end

if expressionblock of statementsendif expressionblock of statementsblock of statementsblock of statementselseblock of statementselseblock of statementselseblock of statementselseblock of statementselseblock of statementselseblock of statementsend

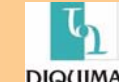

# Examples

if x>0 disp('x is positive') end

| if x<0                |
|-----------------------|
| disp('x is negative') |
| else                  |
| disp('x is positive') |
| end                   |

| if x>2                            |  |
|-----------------------------------|--|
| disp('x is greater than two')     |  |
| elseif x<0                        |  |
| disp('x is negative')             |  |
| else                              |  |
| disp('x is between zero and two') |  |
| end                               |  |
|                                   |  |

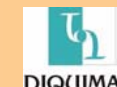

# Conditional Execution or Branching (2)

Conditional execution in MATLAB:
 (2) Use switch .... case ...case....end

| switch expression   |                                                                                                    |
|---------------------|----------------------------------------------------------------------------------------------------|
| case value1         |                                                                                                    |
| block of statements |                                                                                                    |
| case value2         |                                                                                                    |
| block of statements |                                                                                                    |
| case value3         |                                                                                                    |
| block of statements |                                                                                                    |
| otherwise           |                                                                                                    |
| block of statements |                                                                                                    |
| end                 |                                                                                                    |
|                     | switch expression<br>case value1<br>block of statements<br>case value2<br>block of statements<br>case value3<br>block of statements<br>otherwise<br>block of statements<br>end |

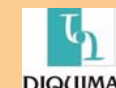

# Example

| x = '';            |                         |  |
|--------------------|-------------------------|--|
| switch x           |                         |  |
| case 'red'         |                         |  |
| disp('Color is re  | d')                     |  |
| case 'green'       |                         |  |
| disp('Color is gr  | een')                   |  |
| case 'black'       |                         |  |
| disp('Color is bla | ack')                   |  |
| otherwise          |                         |  |
| disp('Color is no  | t red, green or black') |  |
| end                |                         |  |

"A switch construct is useful when a test value can take on discrete value that are either integers or strings"

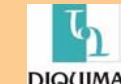

### **Repetition or Looping**

- A sequence of calculations is repeated until either
  - All elements in a vector or matrix have been processed, OR
  - The calculations have produced a result that meets a predetrmined termination criterion
- Repetition in MATLAB
  - for loops

for index = expression block of statements end

- while loops

while expression block of statements end

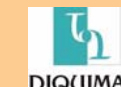

#### Examples of for loops

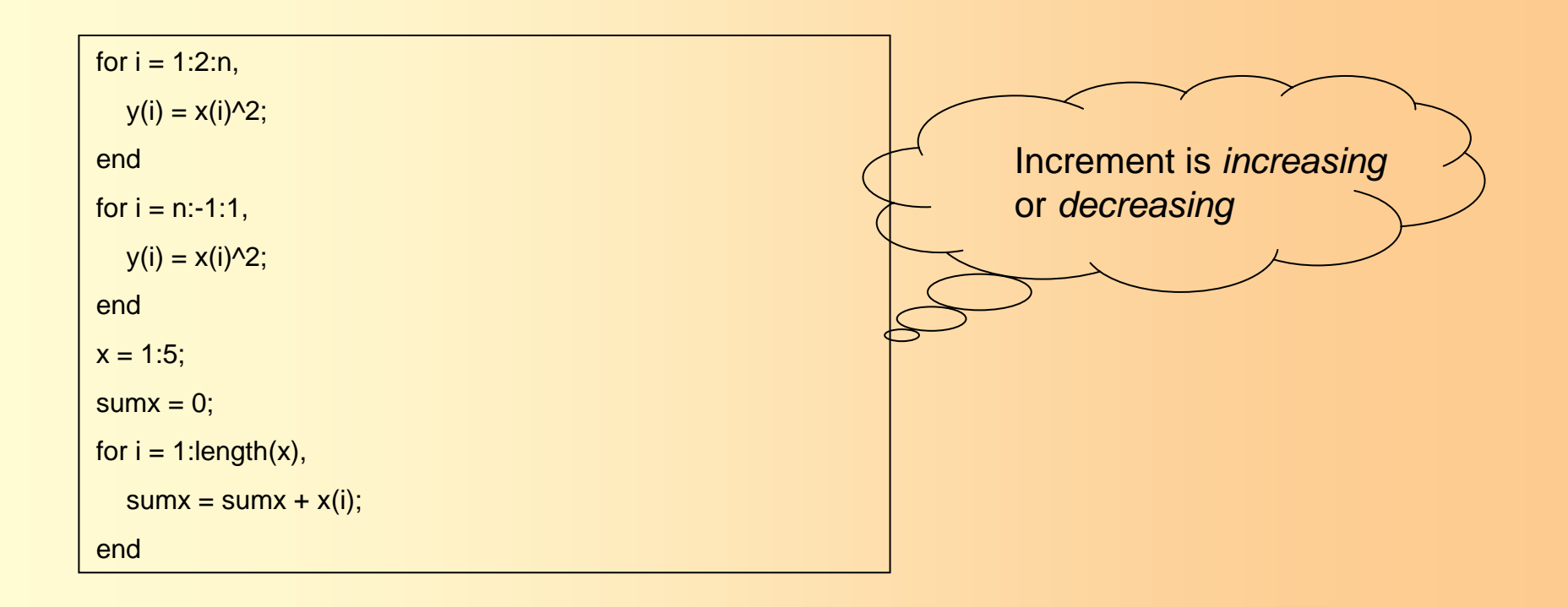

"for loops are most often used when each element in a vector or matrix is to be processes"

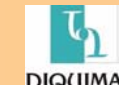

# Examples of while loops

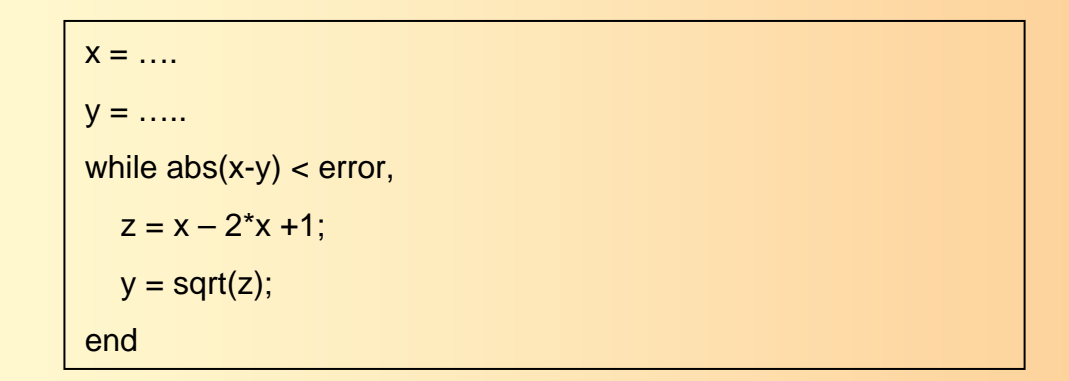

- "while loops are most often used when an iteration is repeated until a termination criterion is met".
- The break and return statements provide an alternative way to exit from a loop construct. break and return may be applied to for loops or while loops
- break is used to escape from an enclosing while or for loop. Execution continues at the end of the enclosing loop construct
- return is used to force an exit from a function. This can have the effect of escaping from a *function*. Any statements following the loop that are in the function body are skipped.

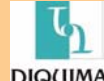

# Comparison of break and return

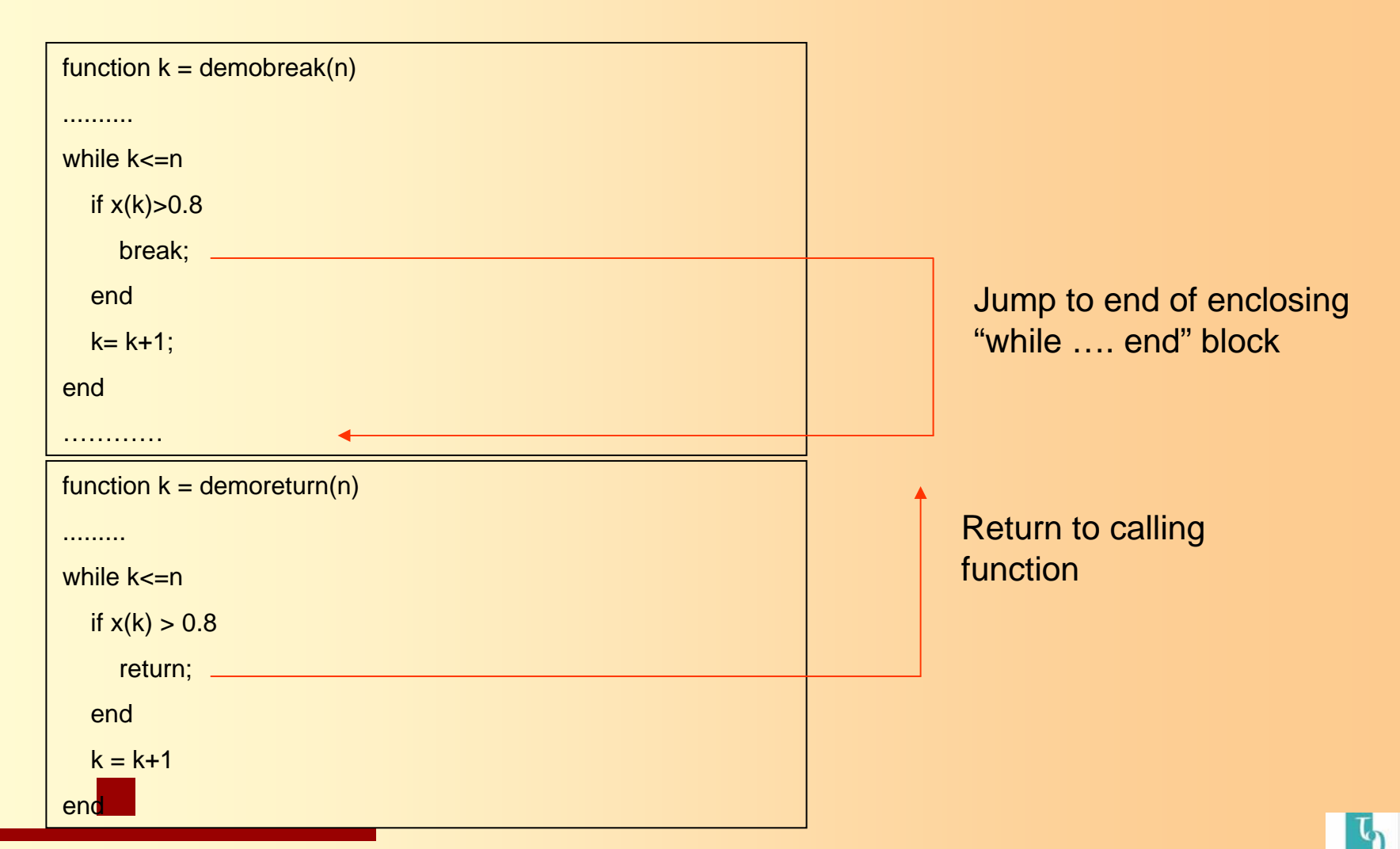

# Programming Tips (1)

#### 1. Variable Input and Output Arguments

- Each function has internal variables nargin and nargout
  - Use the value of **nargin** at the beginning of a function to find out how many input arguments were supplied
  - Use the value of **nargout** at the end of a function to find out how many input arguments are expected
- Usefulness:
  - Allows a single function to perform multiple related tasks
  - Allows functions to assume default values for some inputs, thereby simplifying the use of the function for some tasks
- Examples: see plot.m
- 2. Indirect function evaluation (**feval** function)
  - The feval function allows a function to be evaluated indirectly
  - Usefulness:
    - Allows routines to be written to process an arbitrary f(x)
    - Separates the reusable algorithm from the problem specific code

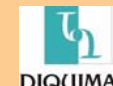

# Programming Tips (2)

- 3. Inline function objects
  - Usefulness:
    - Eliminate need to write separate m-files for functions that evaluate a simple formula
    - Useful in all situations where feval is used.
  - Example:

function y = myFun(x) y = x.^2 - log(x);

 $myFun = inline('x.^2 - log(x)');$ 

- 4. Global variables
  - Usefulness:
    - Allows bypassing of input parameters if no other mechanism (such as passthrough parameters) is available
    - Provides a mechanism for maintaining program state (GUI application)

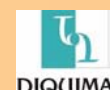

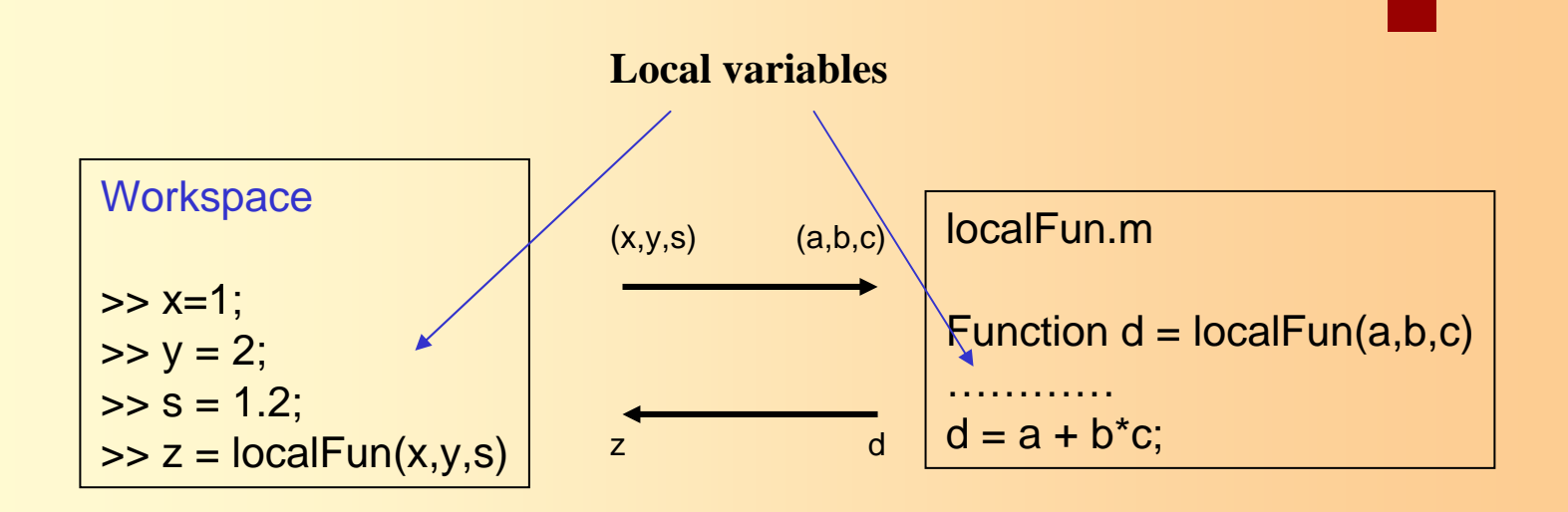

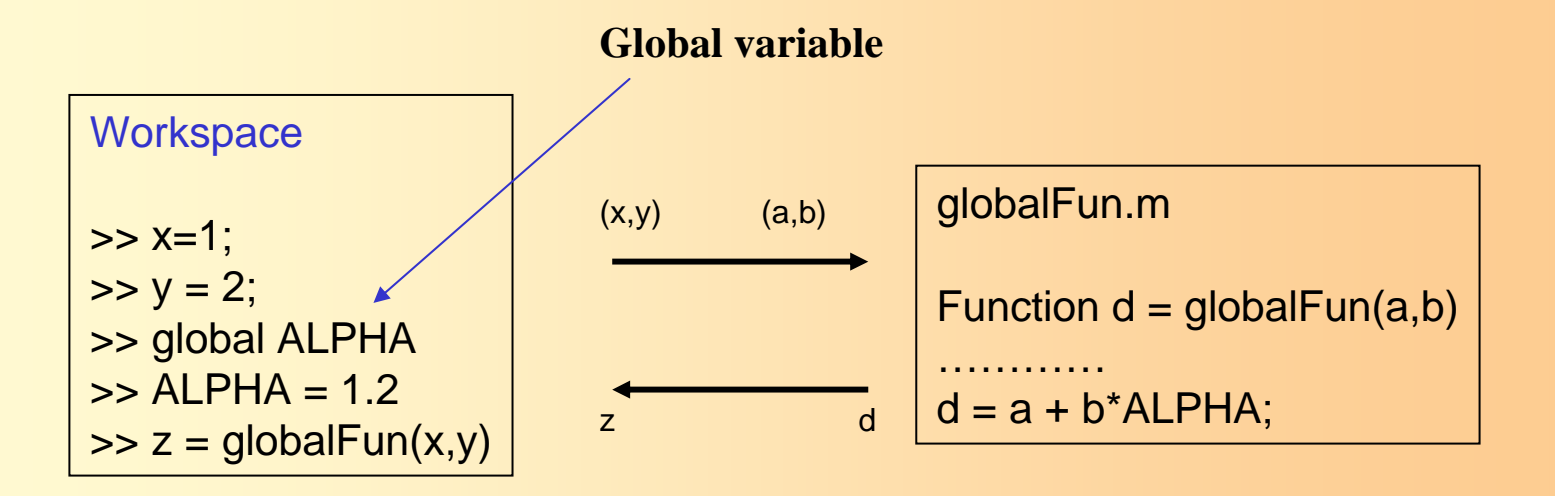

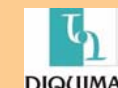

# Debugging and Organizing MATLAB Programs

- Debugging.....
  - Is inevitable
  - Can be anticipated with good program design
  - Can be done interactively in MATLAB
- Organized programs are.....
  - Easier to maintain
  - Easier to debug
  - Not much harder to write

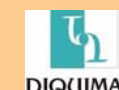

### **Preemptive Debugging**

- Use defensive programming
  - Do not assume the input is correct. Check it.
  - Provide a "catch" or default condition for a **if...elseif...else...**
  - Include optional print statements that can be switched on when trouble occurs
  - Provide diagnostic error messages
- Break large programming projects into modules
  - Develop reusable tests for key modules
  - Good test problems have known answers
  - Run the tests after changes are made to the module
- Include diagnostic calculations in a module
  - Enclose diagnostic inside if...end blocks so that they can be turned off
  - Provide extra print statements that can be turned on and off

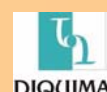

Curso de modelización y simulación de procesos. ETSII. Manuel Rodríguez

### **Programming Style**

- A consistent programming style gives your program a visual familiarity that helps the reader quickly comprehend the intention of the code
- A programming style consists of:
  - Visual appearance of the code
  - Conventions used for variable names
  - Documentation with comment statements
- Use visual layout to suggest organization
  - Indent if....end and for....end blocks
  - Blank lines separate major blocks of code
- Use meaningful variable names
- Follow Programming and Mathematical Conventions

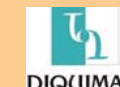

#### Example

```
Meaningful name
function x = Gauss(A,b),
°
% Inputs:
% A is the n by n coefficient matrix
                                                                    Put
% b is the n by k right hand side matrix
                                                                    Comments
°
% Outputs:
% x is the n by k solution matrix
%
[n,k1]=size(A); [n1,k] = size(b); x = zeros(n,k);
for i=1:n-1,
                                                                    Indent for
  m = -A(i+1:n,i)/A(i,i);
  A(i+1:n,:) = A(i+1:n,:) + m*A(i,:);
                                                                    repetition
  b(i+1:n,:) = b(i+1:n,:) + m*b(i,:);
end;
x(n,i) = b(n,i) . /A(n,n)i
for i=n-1:-1:1,
     x(i,:) = (b(i,:)-A(i,i+1:n)*x(i+1:n,:))./A(i,i);
```

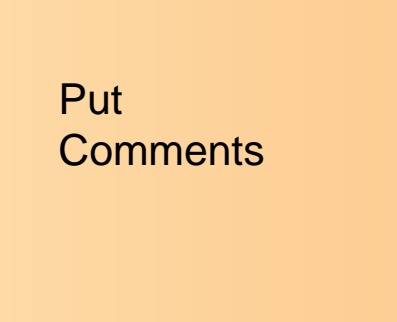

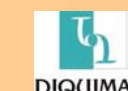

Curso de modelización y simulación de procesos. ETSII. Manuel Rodríguez

end;

#### **Comment Statements**

- Write comments as you write the code, not after
- Include a prologue that supports "help"
  - First line of a function is the definition
  - Second line must be a comment statement
  - All text from the second line up to the first non-comment is printed in response to: help fileName.
- Assume that the code is going to be used more than once
- Comments should be short notes that augment the meaning of the program statements. Do not parrot the code
- Comments alone do not create good code
  - You cannot fix a bug by changing the comments

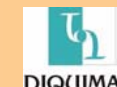

#### Modular Code

- A module should be dedicated to one task
  - Flexibility is provided by input/output parameters
- General purpose modules need....
  - Description of input/output parameters
  - Meaningful error messages so that user understands the problem
- Reuse modules
  - Debug once, use again
  - Minimize duplication of code
  - Any improvements are available to all programs using that module
  - Error messages must be meaningful so that user of general purpose routine understands the problem
- Organization takes experience
  - Goal is not to maximize the number of M-files
  - Organization will evolve on complex projects

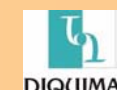

Following is an illustration of the Editor/Debugger opened to an existing M-file.

| 🥠 D:\mymfiles\collatz.m                                                                                                    |
|----------------------------------------------------------------------------------------------------|
| <u>File E</u> dit <u>V</u> iew <u>T</u> ext <u>D</u> ebug <u>B</u> reakpoints We <u>b</u> <u>W</u> indow <u>H</u> elp                                                                                                    |
| 🗋 😂 🔚 🎒 👗 🛍 🛍 🗠 🛥 🛤 🗲 🔮 😫 🗐 🏥 🏥 🏥 🏥 Stade: 💷 🖃                                                                                                    |
| <pre>function sequence=collatz(n) % Collatz problem. Generate a sequence of integers resolving to 1 % For any positive integer, n: % Divide n by 2 if n is even % Multiply n by 3 and add 1 if n is odd % Repeat for the result % Continue until the result is 1 % 9 - sequence = n; 10 - next_value = n; 11 - while next_value &gt; 1 12 - 14 - else 15 - next_value = next_value/2; 14 - else 15 - next_value = 3*next_value+1; 16 - end 17 - sequence = [sequence, next_value]; 18 - end </pre> |
| Ready                                                                                                    |

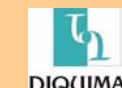

### **Toolboxes**

Simulink [+] Using Simulink [+] Writing S-Functions [+] SB2SL [+] Stateflow Real-Time Workshop [+] Real-Time Workshop User's Guide [+] Target Language Compiler [+] CDMA Reference Blockset [+] Communications Toolbox [+] Communications Blockset Control System Toolbox [+] Getting Started [+] Creating and Manipulating Models [+] Customization [+] Design Case Studies [+] Reliable Computations [+] GUI Reference [+] Function Reference [+] Data Acquisition Toolbox [+] Database Toolbox [+] Datafeed Toolbox [+] Dials & Gauges Blockset [+] DSP Blockset [+] Excel Link

[+] Filter Design Toolbox [+] Financial Toolbox [+] Financial Derivatives Toolbox [+] Financial Time Series [+] Fixed-Point Blockset [+] Fuzzy Logic Toolbox [+] GARCH Toolbox [+] Image Processing Toolbox [+] Instrument Control Toolbox [+] Mapping Toolbox MATLAB C/C++ Math Library - [+] Using the C Math Library [+] C Math Library Reference [+] Using the C++ Math Library [+] C++ Math Library Reference [+] MATLAB C/C++ Graphics Library [+] MATLAB Compiler [+] MATLAB Runtime Server [+] MATLAB Web Server [+] Motorola DSP Developer's Kit Model Predictive Control Toolbox Mu-Analysis and Synthesis Toolbox Nonlinear Control Design Blockset [+] Neural Network Toolbox [+] Optimization Toolbox Partial Differential Equations (PDE) Toolbox [+] Power System Blockset [+] Real-Time Windows Target [+] Requirements Management Interface [+] Report Generator Robust Control Toolbox [+] Signal Processing Toolbox [+] Spline Toolbox [+] Statistics Toolbox [+] Symbolic Math Toolbox [+] System Identification [+] Wavelet Toolbox [+] xPC Target Installation [+] MATLAB Installation Guide for PC [+] MATLAB Installation Guide for Unix [+] Support and Web Services

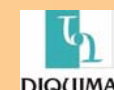